## Алгоритм действий должника при оплате задолженности в рамках исполнительных производств посредством сервиса E-PAY.

Прием платежей с целью оплаты задолженности осуществляется на сайте <u>https://e-pay.by/.</u>

1. Перейти по ветке «Другие платежи»/ «Суды, юстиция, юридические услуги – Исполнительное производство»/ «Погашение задолженности – Физические лица – Погашение задолженности» либо «Погашение задолженности – Юридические лица и ИП – Погашение задолженности» (рисунок 1).

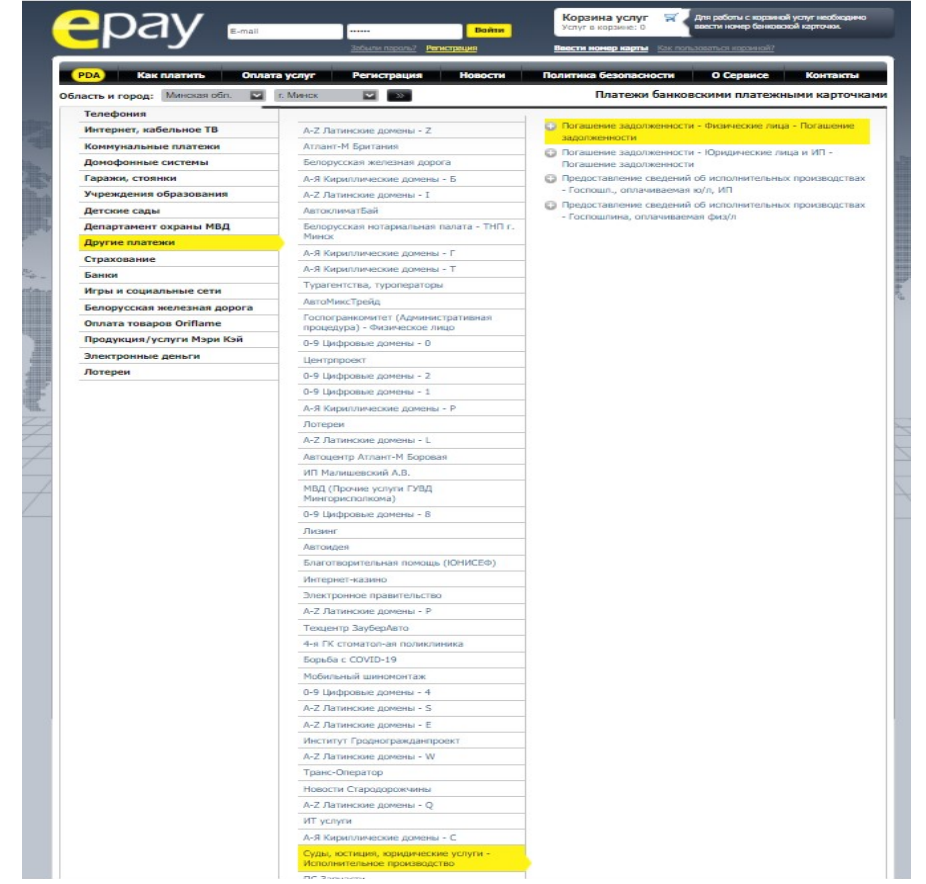

Рисунок 1. Ветка оплаты задолженности сервиса Е-РАҮ.

2. Ввести номер банковской карточки должника и нажать кнопку продолжить (рисунок 2).

| ерау                                                                                                    |      |
|----------------------------------------------------------------------------------------------------|------|
| Банковская карточка                                                                                                    |      |
| Для совершения платежей Вам необходимо ввести номер банковской карточки, с которой будет производиться оплата.<br>Прежде чем вводить номер, ознакомьтесь с <u>политикой безопасности</u> . |      |
| Номер банковской карточки                                                                                                    |      |
| Продолжить Отменить                                                                                                    |      |
| Сервис обеспечивает <u>QQO "BEE ПЭЙ"</u><br>Эпектронная почта службы поддержки: <u>contact@e-bay.by</u> WEBPAY MasterCade, V                                                               | VISA |

Рисунок 2. Ввод номера банковской карточки должника.

2. Ввести идентификационный номер должника, нажать кнопку далее (рисунок 3).

|    | epay 🛾                                                    | nail                          | забыли пароль? Регист | Войти   | Корзина услуг<br>Услуг в корзине: 0<br>Как пользоваться корзин |          | 5519ххххх432<br>претить хранеі | <u>21</u><br>ine |
|----|-----------------------------------------------------------|-------------------------------|-----------------------|---------|----------------------------------------------------------------|----------|--------------------------------|------------------|
|    | РДА Как платить                                           | Оплата услуг                  | Регистрация           | Новости | Политика безопасно                                             | сти      | О Сервисе                      | Контакты         |
|    | Область и город: Минская оол.                             | Г. МИНСК                      | ×                     |         | платежи о                                                      | анковски | ми платежні                    | ыми карточками   |
|    |                                                           |                               |                       |         |                                                                |          |                                |                  |
|    | Введите идентификационный ном<br>Идентификационный номер: | ер должника<br>3220364A018PB5 |                       |         |                                                                |          |                                |                  |
|    | Отменить                                                  |                               |                       | Далее > |                                                                |          | 61                             |                  |
| ų. |                                                           |                               |                       |         |                                                                |          | Sile                           | A                |

Рисунок 3. Ввод идентификационного номера должника.

3. Проверить верные ли данные подтянулись по идентификационному номеру должника и продолжить далее (рисунок 4).

| ая обл. 🔽 г. Минск 🔽 🔛   |                        |
|--------------------------|------------------------|
|                          |                        |
|                          |                        |
| ІНИТЕЛЬНЫМ ПООИЗВОЛСТВАМ |                        |
| Мартюшевский             |                        |
| Игорь                    |                        |
| Чеславович               |                        |
| 425519xxxxx4321          |                        |
| 16.20                    |                        |
| 5 бел. рублей            |                        |
|                          | Далее >                |
|                          | ая обл. 💌 г. Минск 💌 🔉 |

Рисунок 4. Информация о должнике.

4. Далее перейти к оплате (рисунок 5).

| Область и город: Минская обл. | г. Минск 💌 🚿            | Платежи банковским |
|-------------------------------|-------------------------|--------------------|
| Услуга:                       | Погашение задолженности |                    |
| Номер:                        | 3220364A018PB5          |                    |
| Номер карточки:               | 425519xxxxx4321         |                    |
| Номер платежа:                | 4669181-34492916257     |                    |
| Сумма (бел.руб., BYN):        | 16,2                    |                    |
|                               | Перейти к ог            | плате              |

## Рисунок 5. Переход к оплате.

5. Вы будете перенаправлены на защищенную страницу, где необходимо ввести срок действия карты, трехцифровой код с обратной стороны карты, номер телефона и е-mail. (рисунок 6).

| ebpay                                |                 |
|--------------------------------------|-----------------|
| Платежные данные                     |                 |
| номер карты<br>425519xxxxx4321       |                 |
| МЕСЯЦ ГОД СVV                        | V               |
| ИМЯ ДЕРЖАТЕЛЯ 🕐                      | 425519xxxxx4321 |
| EMAIL ?                              |                 |
| Номер заказа 4669181-<br>34492916257 |                 |
| ОПЛАТИТЬ 16.20 BYN                   |                 |

Рисунок 5. Защищенная страница ввода информации.

6. После ввода всей необходимой информации нажать кнопку оплатить, задолженности будет оплачена, в случае отсутствии у должника e-mail указывать e-mail отдела принудительного исполнения.

На e-mail, который был указан на защищенной странице, будет отправлен чек оплаты. Судебному исполнителю остается только ждать зачисления денежных средств на счет отдела принудительного исполнения. Порядок и сроки зачисления аналогичны порядку при оплате посредством ЕРИП.